# maximus

### AssessmentPro User Guide— Becoming an Access Coordinator

Maximus provides this user guide as an overview of system operations. Maximus will always support the current and most recent versions of Google Chrome and Microsoft Edge. Maximus recommends Adobe Reader 10 or later.

Ensure that your firewall does not block our URL.

<u>To maintain proprietary content protection, this user guide does not capture all system fields.</u> All information appearing in this guide does not represent true and actual individuals.

| <b>Obtaining Access—As</b>                                                                                          | sessmentPro                                    | o Administr       | ators |                                                                     |  |  |
|----------------------------------------------------------------------------------------------------|------------------------------------------------|-------------------|-------|---------------------------------------------------------------------|--|--|
| STEP 1:<br>Visit <u>www.assessmentpro.com</u>                                                                       | 9                                              |                   |       |                                                                     |  |  |
| Click New User?                                                                                                    | A S S E S S M E N T P R O                      |                   |       |                                                                     |  |  |
|                                                                                                    | Login Email                                    |                   |       |                                                                     |  |  |
|                                                                                                    | Password                                       |                   |       |                                                                     |  |  |
|                                                                                                    | User Agreement                                 |                   |       |                                                                     |  |  |
|                                                                                                    | Forgot Password?                               | New User?         |       |                                                                     |  |  |
| STEP 2:                                                                                                    | A S S E S S M E N T P R O                      |                   |       |                                                                     |  |  |
| Complete the <b>Registration</b><br>Form.                                                                           | First Name                                     | Last Name         |       |                                                                     |  |  |
| Check the <i>Request</i><br><i>AssessmentPro Administrator</i><br><i>access</i> box to obtain this access<br>level. | Email Address                                  |                   |       | You <b>must</b> have a unique                                       |  |  |
|                                                                                                    | Re-enter Email Address                         |                   |       | login. It is never acceptable to change the name of a user to       |  |  |
| Hover over the <b>circled</b> if or                                                                                 | Phone - Business                               | Phone - Direct    |       | a different person to give that                                     |  |  |
| additional information on<br>password requirements.                                                                 | Phone - Mobile                                 | Phone - Fax       |       | user's profile to a new person.<br>If an email is role-specific and |  |  |
| Click <b>Save</b> to proceed.                                                                                       | State                                          |                   |       | a new person is in that role,<br>the new person must sign up        |  |  |
|                                                                                                    | indiana. v                                     |                   |       |                                                                     |  |  |
|                                                                                                    | Facility 🚱                                     |                   |       | as a new user and the facility                                      |  |  |
|                                                                                                    | The supert Assessment Pro Administrator access |                   |       | AP Admin must terminate                                             |  |  |
|                                                                                                    | Credentials Custom Credential                  |                   |       | access for the previous user.                                       |  |  |
|                                                                                                    | Select credentials                             | Custom credential | ۲     |                                                                     |  |  |
|                                                                                                    | Password 0                                     |                   |       |                                                                     |  |  |
|                                                                                                    |                                                |                   |       |                                                                     |  |  |
| You will receive an email confirmation request. Follow the instructions in the email within 72                      |                                                |                   |       |                                                                     |  |  |
|                                                                                                    |                                                | nours.            |       |                                                                     |  |  |

# maximus

### AssessmentPro User Guide— Becoming an AP Administrator

#### **STEP 3:**

Download the AssessmentPro Facility Administrator Agreement form.

Complete the form.

#### STEP 4:

Upload the AssessmentPro Facility Administrator Agreement form to the system.

Following approval, you will receive email notification.

| A S S E S S M E N T P R O <sup>-</sup><br>You require further documentation to login to the system.<br>Download and complete the document below, then return to<br>this page to upload. |  |
|----------------------------------------------------------------------------------------------------|--|
| Select file for upload                                                                                                    |  |
| Download AssessmentPro Facility Administrator Agreement                                                                                                    |  |

Return to login